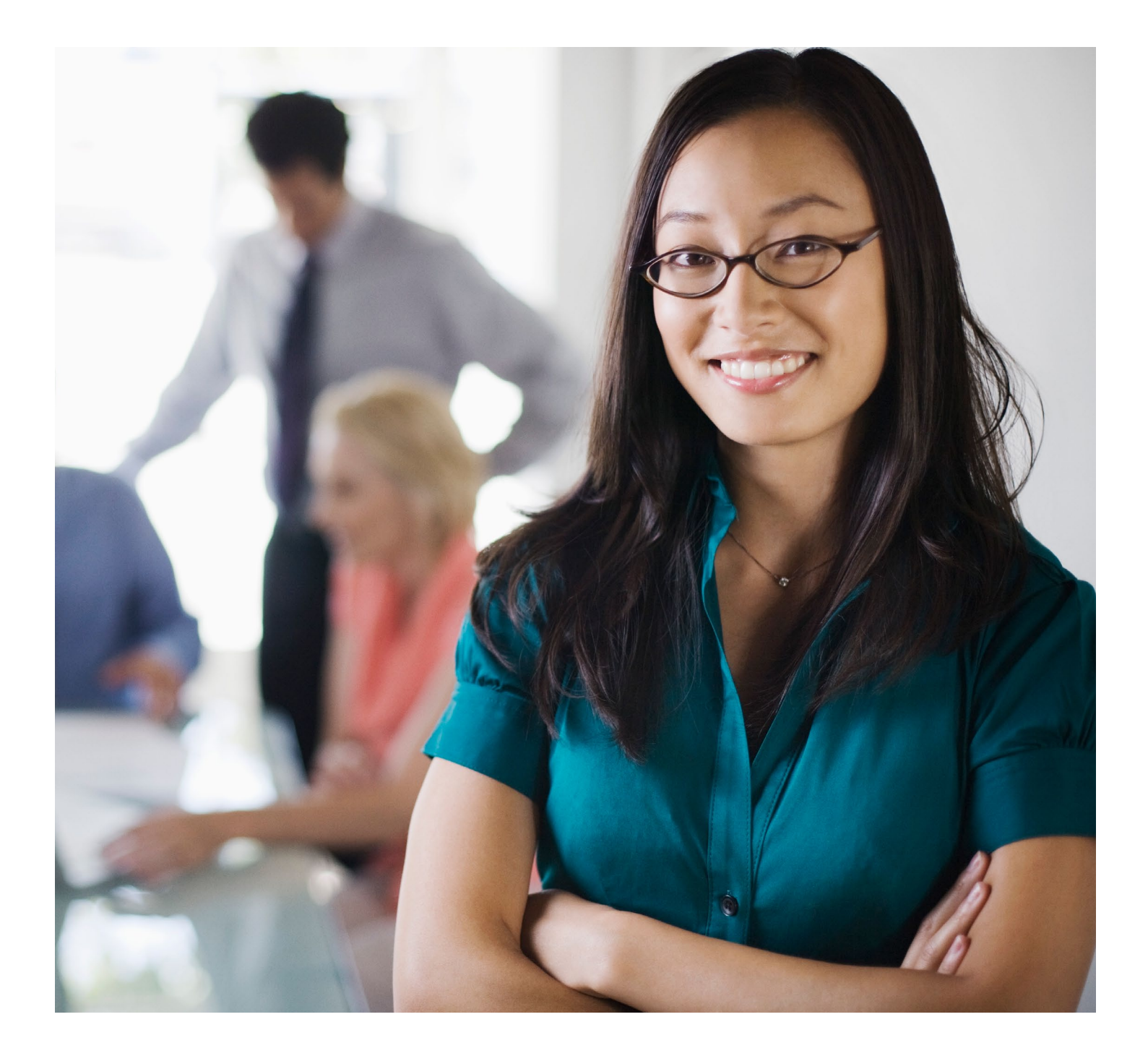

RUG Weighted Patient Day (RWPD) Reports Quick Reference Guide

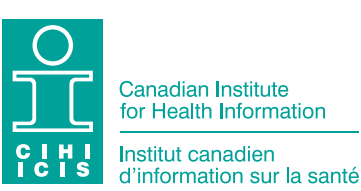

Production of this document is made possible by financial contributions from Health Canada and provincial and territorial governments. The views expressed herein do not necessarily represent the views of Health Canada or any provincial or territorial government.

All rights reserved.

The contents of this publication may not be reproduced, in whole or in part, without the prior express written permission of the Canadian Institute for Health Information.

For permission or information, please contact CIHI:

Canadian Institute for Health Information 495 Richmond Road, Suite 600 Ottawa, Ontario K2A 4H6

Phone: 613-241-7860 Fax: 613-241-8120 www.cihi.ca copyright@cihi.ca

© 2017 Canadian Institute for Health Information

How to cite this document: Canadian Institute for Health Information. *RUG Weighted Patient Day (RWPD) Reports Quick Reference Guide*. Ottawa, ON: CIHI; 2017.

Cette publication est aussi disponible en français sous le titre *Guide de référence* rapide sur les rapports sur les jours-patients pondérés par RUG.

# Table of contents

| How to access RWPD reports                | 4  |
|-------------------------------------------|----|
| Location of RWPD reports in CCRS eReports | 5  |
| Types of RWPD reports                     | 6  |
| Creating a Facility RWPD Report           | 7  |
| Filtering Facility RWPD Reports           | 10 |
| Creating a Comparative RWPD Report        | 12 |
| Filtering Comparative RWPD Reports        | 14 |
| Creating a Trending RWPD Report           | 16 |
| Filtering Trending RWPD Reports           | 18 |
| Exporting RWPD reports in CCRS eReports   | 19 |
| Additional resources and education        | 20 |

### How to access RWPD reports

RWPD reports are available in the CCRS eReports tool.

- Step 1: Go to <u>cihi.ca</u>.
- **Step 2:** Log in (at the top of the page).
- **Step 3:** Read and accept the terms and conditions of use.
- Step 4: Select eReporting and YHS Insight.

**Note:** If you do not have access to CCRS eReports, follow the instructions on the Applications page to request access.

Step 5: Click Continuing Care Reporting System (CCRS) to access CCRS eReports.

### Location of RWPD reports in CCRS eReports

Click **RWPD Reports** in the bottom-left corner of the CCRS eReports home page.

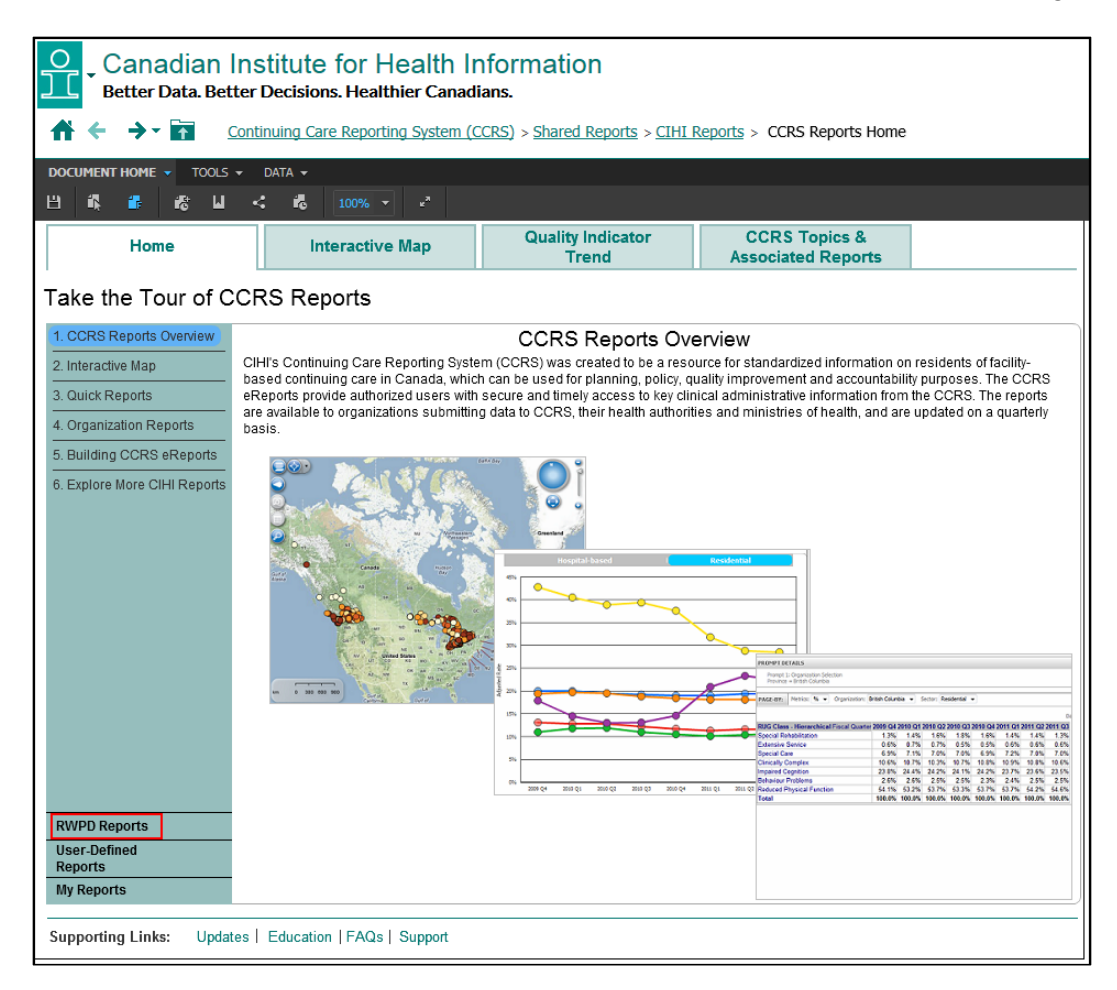

# Types of RWPD reports

3 types of RWPD reports are available in CCRS eReports:

| Type of<br>RWPD report | Information provided                                                                                                    | Who can access these reports                                                                                                    |
|------------------------|----------------------------------------------------------------------------------------------------|----------------------------------------------------------------------------------------------------|
| Facility               | Both a summary of facility RWPD information<br>and detailed resident-specific RWPD<br>information for a particular facility. | Only individuals who have permission to<br>access a particular facility's RWPD report will<br>be able to access this report for that facility in<br>CCRS eReports.                                                                        |
| Comparative            | A summary of facility RWPD information for all facilities within a particular jurisdiction.                                  | All individuals who have access to a particular jurisdiction's RWPD reports will be able to access Comparative RWPD Reports for those jurisdictions in CCRS eReports.                                                                     |
| Trending               | A summary of facility RWPD information<br>for the past several fiscal years for a<br>particular facility.                    | As with Comparative RWPD Reports,<br>all individuals who have access to a<br>particular jurisdiction's RWPD reports will<br>be able to access Trending RWPD Reports<br>for all facilities within those jurisdictions in<br>CCRS eReports. |

| Comparative RWPD Report<br>Owner: Administrator<br>#0dified:<br>2)18/15 2-41:02 PM<br>Summary facility RWPD information for all facilities within a particular jurisdiction. Note: Ontario Comparative RWPD<br>Reports contain summary facility RWPD information for all facilities within a particular jurisdiction and sector. | Facility RWPD Report<br>Owner: Administrator<br>Modified:<br>3/13/15 11:6:04 PM<br>Summary and detailed facility and resident specific RWPD information for a particular facility. |
|----------------------------------------------------------------------------------------------------|----------------------------------------------------------------------------------------------------|
| Trending RWPD Report<br>Owner: Administrator<br>Modified:<br>2/25/15 1:2:5:4:5 PM<br>Zummary facility RWPD information for the past several fiscal years for a particular facility.                                                                                                    |                                                                                                    |

### Creating a Facility RWPD Report

- **Step 1:** Click **Facility RWPD Report** in the RWPD Report folder.
- **Step 2:** Select the fiscal year for your Facility RWPD Report results and click the fiscal year to highlight it.
- Step 3: Click the Add arrow to move the fiscal year into the Selected box (to the right).
- **Step 4:** Select the facility for your Facility RWPD Report results and click the facility to highlight it.
- **Step 5:** Click the **Add** arrow to move the facility into the Selected box (to the right).

| Canadian In                           | stitute for Health Information                                                              |
|---------------------------------------|---------------------------------------------------------------------------------------------|
| Better Data. Better                   | Decisions. Healthier Canadians.                                                             |
|                                       | tinuing Care Reporting System (CCRS) > Shared Reports > RWPD Reports > Facility RWPD Report |
| INDEX X                               | 1. Fiscal Year (Required)                                                                   |
| Summary of your selections            | Select one fiscal year to display your Facility RWPD Report results.                        |
| 1 Fiscal Year (Required)              | This prompt allows only one selection.                                                      |
| 2 Facilty                             | Search for:                                                                                 |
|                                       | Available:                                                                                  |
|                                       | ♦ 2012-2013 (none)                                                                          |
|                                       | ♦ 2013-2014                                                                                 |
|                                       | ◊ 2014-2015                                                                                 |
|                                       | ♦ 2015-2016                                                                                 |
|                                       | ♦ 2016-2017                                                                                 |
|                                       |                                                                                             |
|                                       |                                                                                             |
|                                       | 1-5 of 5                                                                                    |
|                                       | 2. Facilty                                                                                  |
|                                       | Select one facility to display your Facility RWPD Report results.                           |
|                                       | Search for:                                                                                 |
|                                       | 99999 Q Match case                                                                          |
|                                       | Available: Selected:                                                                        |
|                                       |                                                                                             |
|                                       | »                                                                                           |
|                                       |                                                                                             |
|                                       |                                                                                             |
|                                       | ×                                                                                           |
|                                       |                                                                                             |
|                                       | 1-1 of 1                                                                                    |
|                                       |                                                                                             |
|                                       |                                                                                             |
|                                       |                                                                                             |
|                                       |                                                                                             |
|                                       |                                                                                             |
|                                       |                                                                                             |
| Report Message Name: Facility RWPD Re | eport                                                                                       |
| Run Document Cancel                   |                                                                                             |

Step 6: Click Run Document at the bottom of the screen to create your report.

The Facility RWPD Reports are divided into 2 sections:

- The facility summary section provides a high-level overview of key facility information.
- The resident details section provides event-level details for each resident.

### **Facility summary**

| Canadian Institute for Health Information<br>Better Data. Better Decisions. Healthier Canadians. |                                                                                                    |                                        |                           |                               |            |                      |  |  |  |  |  |  |
|--------------------------------------------------------------------------------------------------|----------------------------------------------------------------------------------------------------|----------------------------------------|---------------------------|-------------------------------|------------|----------------------|--|--|--|--|--|--|
| ★ ← → ↑ Continuin                                                                                | ☆ ← → ☆ Continuing Care Reporting System (CCRS) > Shared Reports > RWPD Reports > Facility RWPD Report |                                        |                           |                               |            |                      |  |  |  |  |  |  |
| DOCUMENT HOME - TOOLS - DATA                                                                     | \ <del>-</del>                                                                                         |                                        |                           |                               |            |                      |  |  |  |  |  |  |
| 변 🛃 🚯 🎼 🗸                                                                                        | 6 6 <del>6</del> -                                                                                     | 100% - 12                              |                           |                               |            |                      |  |  |  |  |  |  |
| GROUPING: Facility: Facility A (99999)                                                           | CMI Fiscal Year:                                                                                       | 2014 RUG Methodolo                     | gy: RUG-III (44-Group) IM | Health Record Number: (All)   | VII: (All) | Date of Entry: (All) |  |  |  |  |  |  |
| Continuing Care Reporting System – Facility RWPD Report                                          |                                                                                                    |                                        |                           |                               |            |                      |  |  |  |  |  |  |
| Fiscal Year: 2014-2015                                                                           | Facility                                                                                               | Number: 99999                          |                           | Facility Name:                |            |                      |  |  |  |  |  |  |
| Facility Number: 99999                                                                           |                                                                                                    |                                        | CMI Fiscal Year: 201      | 4                             |            |                      |  |  |  |  |  |  |
| Facility Name:                                                                                   |                                                                                                    |                                        | RUG Methodology: RUG      | G-III (44-Group) IM           |            |                      |  |  |  |  |  |  |
|                                                                                                  |                                                                                                    |                                        | Period Covered: Apr       | il 1, 2014 to March 31 , 2015 |            |                      |  |  |  |  |  |  |
| F                                                                                                | Patient Days (PD)                                                                                      | RUG Weighted<br>Patient Days<br>(RWPD) | CMI Value                 |                               |            |                      |  |  |  |  |  |  |
| Assessed On Time                                                                                 | 66,635                                                                                                 | 73,495.9798                            |                           |                               |            |                      |  |  |  |  |  |  |
| Assessed Late                                                                                    | 0                                                                                                    | 0.0000                                 |                           |                               |            |                      |  |  |  |  |  |  |
| Assessed (Total)                                                                                 | 66,635                                                                                                 | 73,495.9798                            | 1.1030                    |                               |            |                      |  |  |  |  |  |  |
| Unassessed 13                                                                                    | 595                                                                                                    | 656.2633                               |                           |                               |            |                      |  |  |  |  |  |  |
| Unassessed 14                                                                                    | 0                                                                                                    | 0.0000                                 |                           |                               |            |                      |  |  |  |  |  |  |
| Unassessed (Total)                                                                               | 595                                                                                                    | 656.2633                               |                           |                               |            |                      |  |  |  |  |  |  |
| Total                                                                                            | 67,230                                                                                                 | 74,152.2431                            | 1.1030                    |                               |            |                      |  |  |  |  |  |  |
| DISCHARGE ASSUMED NOTI<br>WARNING: There is 0 resident                                           | CE<br>that has been ASSUMED                                                                            | ) to be discharged from the fa         | ncility                   |                               |            |                      |  |  |  |  |  |  |

### Resident details (scroll below summary)

| Canadian Institute for Health Information<br>Better Data. Better Decisions. Healthier Canadians.       |                                                                                                    |               |                                                                              |                        |                          |                 |                           |           |          |                            |                    |                    |                      |   |
|----------------------------------------------------------------------------------------------------|----------------------------------------------------------------------------------------------------|---------------|------------------------------------------------------------------------------|------------------------|--------------------------|-----------------|---------------------------|-----------|----------|----------------------------|--------------------|--------------------|----------------------|---|
| ☆ ← → A Continuing Care Reporting System (CCRS) > Shared Reports > RWPD Reports > Facility RWPD Report |                                                                                                    |               |                                                                              |                        |                          |                 |                           |           |          |                            |                    |                    |                      |   |
| DOCUMENT HO                                                                                            | ome 🔹 tools 👻                                                                                                    | DATA 👻        |                                                                              |                        |                          |                 |                           |           |          |                            |                    |                    |                      |   |
| 💾 🛃 i                                                                                                  | 18 L                                                                                                    | < 8           | ilo 📇 🔹 100% 💌                                                               | 2 ×                    |                          |                 |                           |           |          |                            |                    |                    |                      |   |
| GROUPING: Fa                                                                                           | cility: Facility A (999                                                                                                    | 99) 🔽         | CMI Fiscal Year: 2014 V RUG                                                  | Methodolog             | /: RUG-III (4            | 4-Group)        | IM 🗸 He                   | alth Reco | ord Numb | er: (All)                  | ~                  | URI: (All)         | Date of Entry: (All) | ~ |
| Health Reco<br>Number                                                                                  | rd URI                                                                                                    | Date of Entry | Discharge Date Event                                                         | RUG Weig<br>Start Date | hting Period<br>End Date | Patient<br>Days | Associated<br>Assess.Date | RUG       | СМІ      | RWPD<br>Assessed           | RWPD<br>Unass'd 13 | RWPD<br>Unass'd 14 |                      |   |
| Example 1                                                                                              | 99999000000001                                                                                                    | 3/11/2015     | 3/20/2015<br>Admission background                                            | 3/11/2015              | 3/20/2015                | 9               |                           |           | 1.1030   |                            | 9.9267             |                    |                      |   |
|                                                                                                    |                                                                                                    |               | UISCHARGE: return not anticipated<br>URI Total<br>Health Record Number Total | 3/20/2015              |                          | 9<br>9          |                           |           |          | 0.0000                     | 9.9267             | 0.0000             |                      |   |
| Example 2                                                                                              | 99999000000002                                                                                                    | 3/26/2015     | 5/3/2015<br>Admission background                                             | 3/26/2015              | 4/1/2015                 | 6               | 4/8/2015                  | CC2       | 0.9484   | 5.6904                     | 0 0000             | 0 0000             |                      |   |
|                                                                                                    |                                                                                                    |               | Health Record Number Total                                                   |                        |                          | 6               |                           |           |          | 5.6904                     | 0.0000             | 0.0000             |                      |   |
| Example 3                                                                                              | 9999900000003                                                                                                    | 3/24/2015     | 6/5/2015<br>Admission background<br>URI Total                                | 3/24/2015              | 4/1/2015                 | 8               | 4/8/2015                  | SSB       | 0.8774   | 7.0192                     | 0.0000             | 0.0000             |                      |   |
|                                                                                                    |                                                                                                    |               | Health Record Number Total                                                   |                        |                          | 8               |                           |           |          | 7.0192                     | 0.0000             | 0.0000             |                      |   |
| Example 4                                                                                              | 99999000000004                                                                                                    | 3/26/2015     | 3/29/2015<br>Admission background<br>Discharge prior to completing initial   | 3/28/2015<br>3/29/2015 | 3/29/2015                | 3               |                           |           | 1.1030   |                            | 3.3089             |                    |                      |   |
|                                                                                                    |                                                                                                    |               | URI Total<br>Health Record Number Total                                      |                        |                          | 3               |                           |           |          | 0.0000                     | 3.3089             | 0.0000             |                      |   |
| Example 5                                                                                              | 99999000000005                                                                                                    | 3/26/2015     | 4/18/2015<br>Admission background                                            | 3/28/2015              | 4/1/2015                 | 6               | 4/8/2015                  | SE2       | 1.1222   | 6.7332                     | 0.0000             | 0.0000             |                      |   |
|                                                                                                    |                                                                                                    |               | Health Record Number Total                                                   |                        |                          | 6               |                           |           |          | 6.7332                     | 0.0000             | 0.0000             |                      |   |
| Example 6                                                                                              | 99999000000006                                                                                                    | 3/30/2015     | 4/20/2015<br>Admission background                                            | 3/30/2015              | 4/1/2015                 | 2               | 4/12/2015                 | SSC       | 0.9406   | 1.8812                     | 0 0000             | 0.0000             |                      |   |
|                                                                                                    |                                                                                                    |               | Health Record Number Total                                                   |                        |                          | 2               |                           |           |          | 1.8812                     | 0.0000             | 0.0000             |                      |   |
| Example 7                                                                                              | 99999000000007                                                                                                    | 3/30/2015     | 3/30/2015<br>Admission background<br>Discharge prior to completing initial   | 3/30/2015<br>3/30/2015 | 3/30/2015                | 1               |                           |           | 1.1030   |                            | 1.1030             |                    |                      |   |
|                                                                                                    |                                                                                                    |               | assessment<br>URI Total                                                      |                        |                          | 1               |                           |           |          | 0.0000                     | 1.1030             | 0.0000             |                      |   |
| Example 8                                                                                              | 9999900000008                                                                                                    | 3/31/2015     | Health Record Number Total                                                   |                        |                          | 1               |                           |           |          | 0.0000                     | 1.1030             | 0.0000             |                      |   |
|                                                                                                    |                                                                                                    |               | Admission background<br>URI Total<br>Health Record Number Total              | 3/31/2015              | 4/1/2015                 | 1               | 4/13/2015                 | SE3       | 1.3701   | 1.3701<br>1.3701<br>1.3701 | 0.0000             | 0.0000             |                      |   |
| Fac                                                                                                    | Heartin Resort Number I ofai         1         1.3/U1         0.0000         0.0000           Facility Total         67,230         73,455,9786         556,2633         0.0000 |               |                                                                              |                        |                          |                 |                           |           |          |                            |                    |                    |                      |   |
|                                                                                                    |                                                                                                    |               |                                                                              | End                    | of Repor                 | t               |                           |           |          |                            |                    |                    |                      |   |

#### Notes

- If no RUG is assigned to the event (e.g., all discharge events), -7 will appear in the RUG column in the resident details section.
- There may be several pages in the report, so be sure to access additional pages by looking in the lower left-hand corner of the report once you have scrolled down to the bottom of the report.
- Metrics are updated every fiscal quarter with any new data submitted to CCRS, including data for historical fiscal years. CIHI advises RWPD reports users to save RWPD reports in their organization's secure network folders each fiscal quarter.

## Filtering Facility RWPD Reports

In the Facility RWPD Report, the drop-down menus in the page-by axis can also be used to change the following attributes:

**Facility:** You have the option to select a specific facility within the jurisdiction. By default, the first facility in the alphabetized list of facilities will be displayed.

| Canadian Institute for Health Information<br>Better Data. Better Decisions. Healthier Canadians.<br>Ar ← → R Continuing Care Reporting System (CCRS) > Shared Reports > RWPD Reports > Facility RWPD Report                                                                                                    |     |  |  |  |  |  |  |  |  |  |
|----------------------------------------------------------------------------------------------------|-----|--|--|--|--|--|--|--|--|--|
| DOCUMENT HOME - TOOLS - DATA -                                                                                                    |     |  |  |  |  |  |  |  |  |  |
| □□ 北 載 総 山 < 当 載 遣 - 100% - 図 ペ                                                                                                    |     |  |  |  |  |  |  |  |  |  |
| GROUPING: Feality Facility Facility Facility Registry Facility Registry Facility Facility Registry Facility Facility Fac | ) 🗸 |  |  |  |  |  |  |  |  |  |
| Health Record URI Date of Entry Discharge Date Event RUG Weighting Period Patient Associated RUG CMI RWPD RWPD RWPD<br>Number                                                                                                    |     |  |  |  |  |  |  |  |  |  |

**CMI Fiscal Year:** You can modify the CMI values that are assigned to the RUG groups for the assessments in the facility displayed in your report. This option defaults to the earliest CMI fiscal year associated with the fiscal year you originally selected. You can select a later year so that the CMI assignment will use the CMI values associated with that year.

For example, if the current reporting quarter is Q1 of 2014–2015 and you selected year 2014–2015, by default the report will use the CMI values associated with 2013–2014. However, you can change this by changing the CMI Fiscal Year value to 2014; then the report will display results using the CMI values associated with 2014–2015.

| Canadian Institute for Health Information<br>Better Data. Better Decisions. Healthier Canadians.                                                                       |                     |  |  |  |  |  |  |  |  |  |
|----------------------------------------------------------------------------------------------------|---------------------|--|--|--|--|--|--|--|--|--|
| ↑ ← → →       ↑       Continuing Care Reporting System (CCRS) > Shared Reports > RWPD Reports > Facility RWPD Report         > Sequences work       > 2010       > 011 |                     |  |  |  |  |  |  |  |  |  |
|                                                                                                    |                     |  |  |  |  |  |  |  |  |  |
|                                                                                                    |                     |  |  |  |  |  |  |  |  |  |
| GROUPING: Facility: Facility A (99999) V CMI Facal Year: 2014 V RUG Methodology: RUG-III (44-Group) IM V Health Record Number: (All) V URI: (All) Date                 | e of Entry: (All) 🗸 |  |  |  |  |  |  |  |  |  |
|                                                                                                    |                     |  |  |  |  |  |  |  |  |  |
| Health Record URI Date of Entry Discharge Date EventRUG Weighting Period Patient Associated RUG CMI RWPD RWPD RWPD<br>Number                                           |                     |  |  |  |  |  |  |  |  |  |

**RUG Methodology:** You cannot modify this option as it is associated with the facility that is displayed. This defaults to the RUG-III (44-group) IM option, which means groups are assigned using the RUG-III (44-group) index-maximizing approach. For the Ontario residential care sector, this option defaults to the RUG-III (34-group) IM option, which means groups are assigned using the RUG-III (34-group) index-maximizing approach.

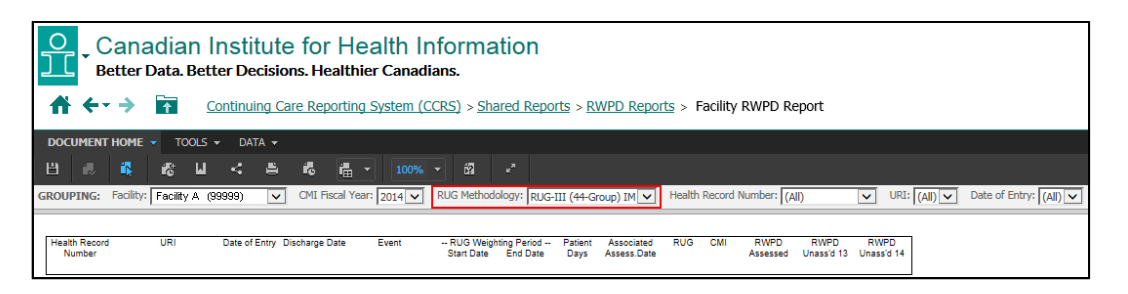

**Health Record Number:** You can select a specific resident's health record number to display in the Facility RWPD Report. By default, this option displays all records in the report unless you make a selection.

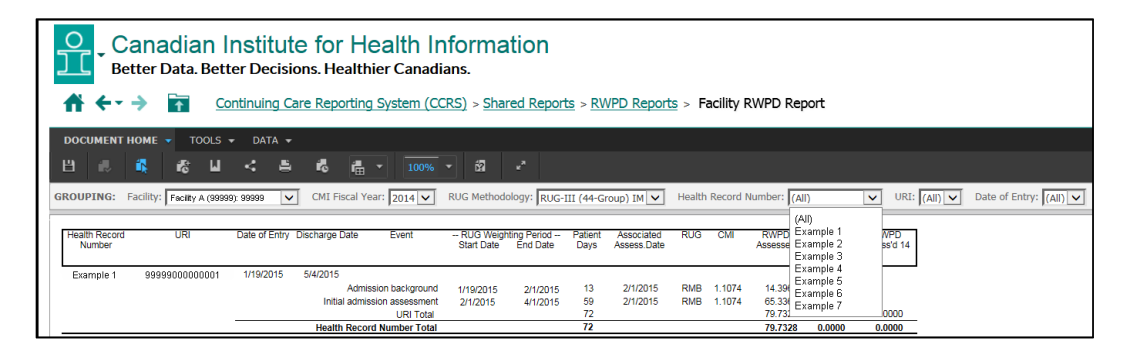

**URI:** You can select a specific resident's Unique Registration Identifier (URI) to display in the Facility RWPD Report. By default, this option displays all records in the report unless you make a selection.

Date of Entry: This selection is not functional at this point and will always have the value "All."

### Creating a Comparative RWPD Report

- Step 1: Click Comparative RWPD Report in the RWPD Report folder.
- **Step 2:** Choose the fiscal year for your Comparative RWPD Report results and click the fiscal year to highlight it.
- Step 3: Click the Add arrow to move the fiscal year into the Selected box (to the right).

| Canadian Institute for Health Information<br>Better Data. Better Decisions. Healthier Canadians.                                                                                                    |           |
|----------------------------------------------------------------------------------------------------|-----------|
| ★ ★ ★ ★       ★       ★       ★       ★       ★       ★       ★       ★       ★       ★       ★       ★       ★       ★       ★       ★       ★       ★       ★       ★       ★       ★       ★       ★       ★       ★       ★       ★       ★       ★       ★       ★       ★       ★       ★       ★       ★       ★       ★       ★       ★       ★       ★       ★       ★       ★       ★       ★       ★       ★       ★       ★       ★       ★       ★       ★       ★       ★       ★       ★       ★       ★       ★       ★       ★       ★       ★       ★       ★       ★       ★       ★       ★       ★       ★       ★       ★       ★       ★       ★       ★       ★       ★       ★       ★       ★       ★       ★       ★       ★       ★       ★       ★       ★       ★       ★       ★       ★       ★       ★       ★       ★       ★       ★       ★       ★       ★       ★       ★       ★       ★       ★       ★       ★       ★       ★       ★       ★< | eport     |
| 1. Fiscal Year (Required)                                                                                                    |           |
| Select one fiscal year to display your Comparative RWPD Report results. This prompt allows only one selection. Search for:           Search for:                                                                                                    | Selected: |
| <ul> <li>◊ 2012-2013</li> <li>◊ 2013-2014</li> <li>◊ 2014-2015</li> <li>◊ 2015-2016</li> <li>◊ 2016-2017</li> </ul>                                                                                                    | (none)    |
| 1 - 5 of 5                                                                                                    |           |
| Report Mosage Name: Comparative RWPD Report                                                                                                    |           |
| Run Document Cancel                                                                                                    |           |

#### Step 4: Click Run Document at the bottom of the screen to create your report.

|                 | Canadian Institute for Health Information<br>Better Data. Better Decisions. Healthier Canadians.            |               |               |                  |                  |             |                      |                           |                       |                                 |                         |  |
|-----------------|----------------------------------------------------------------------------------------------------|---------------|---------------|------------------|------------------|-------------|----------------------|---------------------------|-----------------------|---------------------------------|-------------------------|--|
|                 | ☆ ← → The Continuing Care Reporting System (CCRS) > Shared Reports > RWPD Reports > Comparative RWPD Report |               |               |                  |                  |             |                      |                           |                       |                                 |                         |  |
| DOCUMENT        | DOCUMENT HOME - TOOLS - DATA -                                                                              |               |               |                  |                  |             |                      |                           |                       |                                 |                         |  |
| 8               | 🚯 👘 🖬 🔸                                                                                                    | 5 K           |               | 100% -           | <u>ت</u> الأ     |             |                      |                           |                       |                                 |                         |  |
| CPOUPING:       | CMI Fiscal Year: 2014                                                                                       | Penion: Total |               |                  |                  |             | Sel Sel              | tor: Hospital-b           | RUG N                 | Aethodology:                    | C III (44-Group) IM     |  |
| GROOT ING.      |                                                                                                    | Total         |               |                  |                  |             | •                    | поэрнани                  |                       | iculouology. [Rov               | 3-111 (++-Group) 11-1 - |  |
| Co              | ntinuing Care Re                                                                                            | porting Sys   | tem - C       | omparat          | ive RWPD         | ) Report    |                      |                           |                       |                                 |                         |  |
| Prov            | ince: Ontario<br>al Year: 2014-2015                                                                         |               |               |                  |                  |             | Peri                 | Metho<br>od Covered: A    | nril 1, 2014 to M     | (44-Group) IM<br>Iarch 31, 2015 |                         |  |
| Facility Number | Facility Name                                                                                               | PD Total      | PD<br>Unass'd | PD Unass'd<br>13 | PD Unass'd<br>14 | PD Assessed | RUG Ass'd<br>Wt'd PD | Facility CMI<br>RUG Ass'd | RUG Wt'd PD<br>(RWPD) | Facility CMI                    |                         |  |
| 99999           | Ontario Facility A                                                                                          | 1,671         | 1             | 1                | 0                | 1,670       | 1,300.5046           | 0.7787                    | 1,301                 | 0.7787                          |                         |  |
| 99969           | Ontario Facility W                                                                                          | 8,441         | 225           | 39               | 186              | 8,216       | 6,931.8159           | 0.8437                    | 7,036                 | 0.8335                          |                         |  |
| 99970           | Ontario Facility X                                                                                          | 3,763         | 76            | 26               | 50               | 3,687       | 2,254.0141           | 0.6113                    | 2,289                 | 0.6083                          |                         |  |
| 99971           | Ontario Facility Y                                                                                          | 2,627         | 439           | 262              | 177              | 2,188       | 1,496.0087           | 0.6837                    | 1,743                 | 0.6634                          |                         |  |
| 99972           | Ontario Facility ZZ                                                                                         | 2,410         | 29            | 0                | 29               | 2,381       | 1,807.3185           | 0.7591                    | 1,818                 | 0.7545                          |                         |  |
| 99973           | Ontario Facility C                                                                                          | 67,230        | 595           | 595              | 0                | 66,635      | 73,495.9798          | 1.1030                    | 74,152                | 1.1030                          |                         |  |
| 99974           | Ontario Facility YY                                                                                         | 1,540         | 6             | 6                | 0                | 1,534       | 986.9311             | 0.6434                    | 991                   | 0.6434                          |                         |  |
| 99975           | Ontario Facility YYZ                                                                                        | 3,646         | 0             | 0                | 0                | 3,646       | 2,399.6699           | 0.6582                    | 2,400                 | 0.6582                          |                         |  |
| 99976           | Ontario Facility M                                                                                          | 21,333        | 163           | 163              | 0                | 21,170      | 19,210.7506          | 0.9075                    | 19,359                | 0.9075                          |                         |  |
| 99977           | Ontario Facility N                                                                                          | 11,652        | 619           | 619              | 0                | 11,033      | 11,333.9185          | 1.0273                    | 11,970                | 1.0273                          |                         |  |
| 99978           | Ontario Facility Q                                                                                          | 15,768        | 1,198         | 1,198            | 0                | 14,570      | 14,846.2563          | 1.0190                    | 16,067                | 1.0190                          |                         |  |
| 99979           | Ontario Facility R                                                                                          | 60,734        | 916           | 916              | 0                | 59,818      | 68,483.2462          | 1.1449                    | 69,532                | 1.1449                          |                         |  |
| 99980           | Ontario Facility G                                                                                          | 48,041        | 19            | 19               | 0                | 48,022      | 53,407.6967          | 1.1122                    | 53,429                | 1.1122                          |                         |  |
| 99981           | Ontario Facility B                                                                                          | 14,133        | 960           | 882              | 78               | 13,173      | 11,375.3779          | 0.8635                    | 12,167                | 0.8609                          |                         |  |
| 99982           | Ontario Facility H                                                                                          | 5,606         | 100           | 100              | 0                | 5,506       | 4,972.4610           | 0.9031                    | 5,063                 | 0.9031                          |                         |  |
| 99983           | Ontario Facility K                                                                                          | 507           | 13            | 13               | 0                | 494         | 445.4400             | 0.9017                    | 457                   | 0.9017                          |                         |  |
| 99984           | Ontario Facility V                                                                                          | 3,212         | 0             | 0                | 0                | 3,212       | 3,515.2629           | 1.0944                    | 3,515                 | 1.0944                          |                         |  |
| 99985           | Ontario Facility TT                                                                                         | 716           | 0             | 0                | 0                | 716         | 443.7744             | 0.6198                    | 444                   | 0.6198                          |                         |  |
| 99986           | Ontario Facility S                                                                                          | 1,267         | 37            | 37               | 0                | 1,230       | 877.4529             | 0.7134                    | 904                   | 0.7134                          |                         |  |

Note: These metrics are updated each fiscal quarter with any new data submitted to CCRS, including data for historical years. CIHI advises RWPD reports users to save RWPD reports in their organization's secure network folders each quarter.

### **Filtering Comparative RWPD Reports**

In the Comparative RWPD Report, the drop-down menus in the page-by axis can also be used to change the following attributes:

**CMI Fiscal Year:** You can modify the CMI values that are assigned to the RUG groups for the assessments in the facility displayed in your report. This option defaults to the earliest CMI fiscal year associated with the year you originally selected. You can instead select a later year so that the CMI assignment will use the CMI values associated with that year.

For example, if the current reporting quarter is Q1 of 2014–2015 and you selected year 2014–2015, by default the report will use the CMI values associated with 2013–2014. However, you can change this by changing the CMI Fiscal Year value to 2014; then the report will display results using the CMI values associated with 2014–2015.

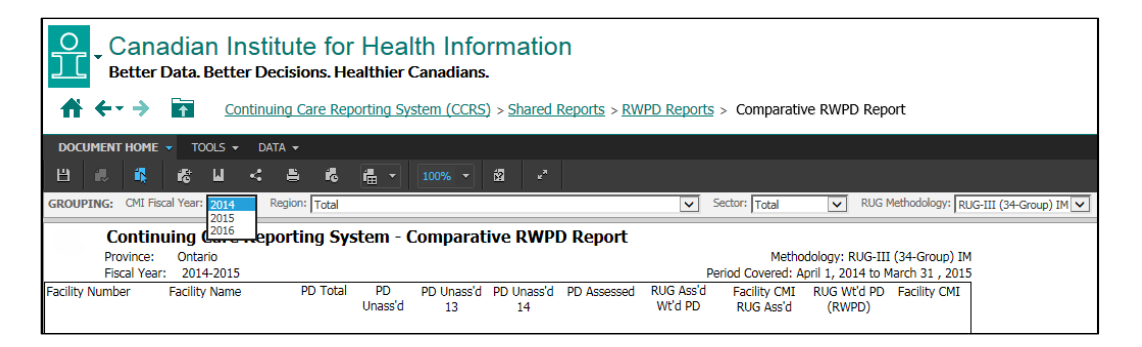

**Region:** You can modify the report to display results for a particular region in a given jurisdiction. This value defaults to Total, meaning all regions within a jurisdiction are displayed when the report is first run.

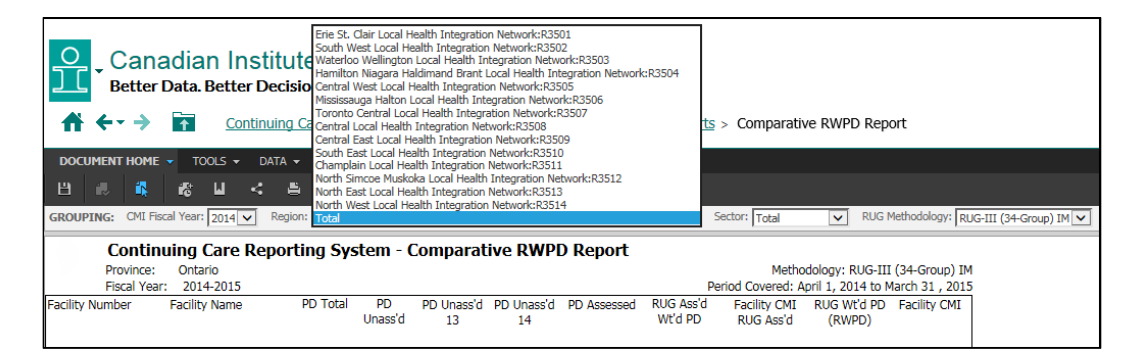

**Sector:** You can display the results for the Hospital-based, Residential or Total sectors for Ontario if you have access to this jurisdiction for Comparative RWPD Reports. You may also select Total to display both sectors simultaneously.

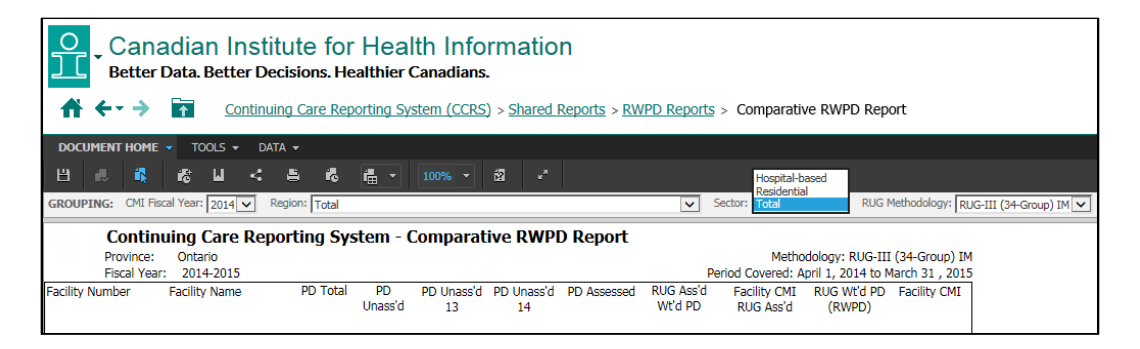

**RUG Methodology:** This gives you the option to display results for either the Hospital-based or Residential sectors for Ontario if you have access to this jurisdiction for Comparative RWPD Reports. You can display results for the Hospital-based sector in Ontario by selecting the RUG-III (44-Group) IM option, which means groups are assigned using the RUG-III (44-group) index-maximizing approach. To display results for the Ontario residential care sector, you can select the RUG-III (34-Group) IM option, which means groups are assigned using the RUG-III (34-group) index-maximizing approach.

Be aware that if you select Total in the Sector attribute, either the RUG-III (44-Group) IM option or the RUG-III (34-Group) IM option will be displayed.

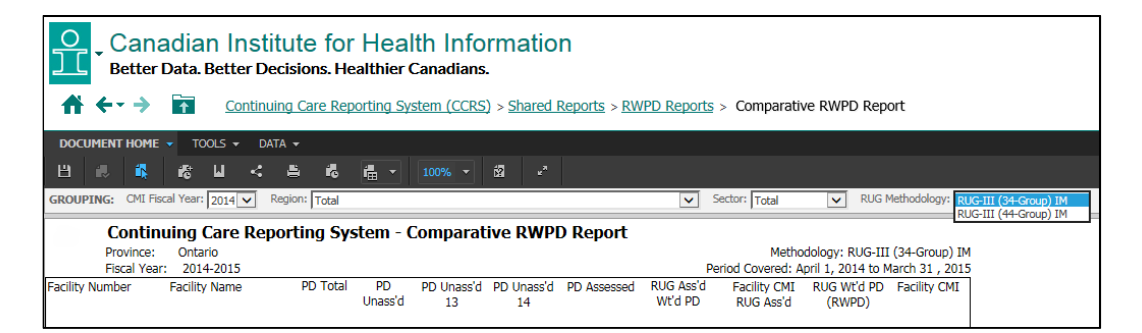

### Creating a Trending RWPD Report

- Step 1: Click Trending RWPD Report in the RWPD Report folder.
- **Step 2:** Locate the organization to be displayed in your Trending RWPD Report results and click the organization to highlight it.
- Step 3: Click the Add arrow to move the organization into the Selected box (to the right).

| Canadian Institute for Health Information<br>Better Data. Better Decisions. Healthier Canadians.                                          |           |
|----------------------------------------------------------------------------------------------------|-----------|
| ★ ★ ★ ★       ★       Continuing Care Reporting System (CCRS) > Shared Reports > RWPD Reports > Trending RWPD Reports                     | rt        |
| 1. Organization Selection (Required)                                                                                                    |           |
| Please select from the following organization dimension elements.                                                                         |           |
| Search for:<br>Available:                                                                                                    | Selected: |
| ▼       ♣       Organization Hierarchy         ▶       ♦ Facility         ▶       ♦         Corporation         ▶       ♦         Meistry |           |
|                                                                                                    |           |
|                                                                                                    |           |
|                                                                                                    |           |
| Report Name: Trending RWPD Report                                                                                                    |           |
| Run Document Cancel                                                                                                    |           |

**Step 4:** Click **Run Document** at the bottom of the screen to create your report.

The Trending RWPD Report displays RWPD results for a facility by fiscal year for up to 5 fiscal years. Trending RWPD Reports are divided into 3 sections:

- Section A displays the facility results using the Case Mix Index (CMI) values for the Current Fiscal Year.
- Section B displays the facility results using the CMI values for the Last Fiscal Year.
- Section C displays the facility results using the CMI values for the RWPD Event Year, meaning from the respective fiscal years for each year displayed.

|                          | Canadian Institute for Health Information<br>Better Data. Better Decisions. Healthier Canadians.                                       |                  |                           |                              |                              |                         |                      |                              |                                     |                            |                         |                       |                      |
|--------------------------|----------------------------------------------------------------------------------------------------|------------------|---------------------------|------------------------------|------------------------------|-------------------------|----------------------|------------------------------|-------------------------------------|----------------------------|-------------------------|-----------------------|----------------------|
|                          | ← →          A <u>Continuing Care Reporting System (CCRS) &gt; Shared Reports &gt; RWPD Reports &gt; Trending RWPD Report         </u> |                  |                           |                              |                              |                         |                      |                              |                                     |                            |                         |                       |                      |
| DOCUM                    | DOCUMENT HOME - TOOLS - DATA -                                                                                                    |                  |                           |                              |                              |                         |                      |                              |                                     |                            |                         |                       |                      |
| 81                       | . 4                                                                                                    | 5: LI            | < 8                       | <b>1</b> 6 (                 | - 100                        | <b>)% −</b> i           | 2 · ·                |                              |                                     |                            |                         |                       |                      |
| GROUPIN                  | IG: Facility: Facility:                                                                                                    | acility A (      | (99999) 🔽                 | CMI: (All)                   | )                            | ~                       |                      |                              |                                     |                            |                         |                       |                      |
|                          | Continuing Care Reporting System (CCRS)                                                                                                |                  |                           |                              |                              |                         |                      |                              |                                     |                            |                         |                       |                      |
| Facility N<br>Facility N | lumber: 99999<br>lame:                                                                                                    |                  |                           |                              |                              | Tre                     | nding RW             | PD Repor                     | t                                   |                            |                         |                       |                      |
| Section A -              | CMI: Current Fis                                                                                                    | ical Year        | Facility Patie            | nt Day (PD) ar               | nd RUG Weigh                 | ted Patient (           | Day (RWPD) t         | otals - weight               | ted using CMI-20                    | 16 Values a                | nd RWPD Option          | 1.                    |                      |
|                          | -                                                                                                    |                  | Patient                   | Day (PD) info                | mation                       |                         |                      | Assesse                      | ed RWPD informa                     | tion                       | Total                   | RWPD informat         | tion                 |
| Facility<br>Number       | Fiscal Year                                                                                                    | Total PD         | Total<br>Unassessed<br>PD | Total<br>Unassessed<br>13 PD | Total<br>Unassessed<br>14 PD | Total<br>Assessed<br>PD | CMI Used             | Facility<br>Assessed<br>RWPD | Facility<br>Assessed CMI            | Overall<br>Assessed<br>CMI | Facility Total<br>RWPD  | Facility Total<br>CMI | Overall<br>Total CMI |
| 99999                    | 2011-2012                                                                                                    | 70,145           | 1,053                     | 1,053                        | 0                            | 69,092                  | CMI-2016             | 75,032.7                     | 1.0860                              | 0.9599                     | 76,176.2                | 1.0860                | 0.9581               |
| 99999                    | 2012-2013                                                                                                    | 71,168           | 894                       | 894                          | 0                            | 70,274                  | CMI-2016             | 75,769.8                     | 1.0782                              | 0.9690                     | 76,733.7                | 1.0782                | 0.9669               |
| 99999                    | 2013-2014                                                                                                    | 68,878           | 717                       | 717                          | 0                            | 68,161                  | CMI-2016             | 72,021.9                     | 1.0566                              | 0.9820                     | 72,779.5                | 1.0566                | 0.9811               |
| 99999                    | 2014-2015                                                                                                    | 67,230<br>71,411 | 595<br>548                | 595<br>548                   | 0                            | 70,863                  | CMI-2016<br>CMI-2016 | 71,396.1                     | 1.0715                              | 1.0052                     | 72,033.6                | 1.0715                | 1.0036               |
| Section B -              | CMI: Last Fiscal 1                                                                                                    | Year             | Facility Patie<br>Patient | nt Day (PD) ar               | nd RUG Weigh                 | ted Patient [           | Day (RWPD) t         | otals - weight<br>Assesse    | ted using CMI-20<br>ed RWPD informa | 15 Values a                | nd RWPD Option<br>Total | 1.<br>RWPD informat   | tion                 |
|                          |                                                                                                    | Total PD         | Total                     | Unassessed                   | Unassessed                   | Assessed                | CMI Used             | Facility<br>Assessed         | Facility<br>Assessed CMI            | Overall<br>Assessed        | Facility Total          | Facility Total        | Overall<br>Total CMI |
| Facility<br>Number       | Fiscal Year                                                                                                    |                  | PD                        | 13 PD                        | 14 PD                        | PD                      |                      | RWPD                         | Assessed Chi                        | CMI                        |                         | Gili                  |                      |
| 99999                    | 2011-2012                                                                                                    | 70,145           | 1,053                     | 1,053                        | 0                            | 69,092                  | CMI-2015             | 76,328.4                     | 1.1047                              | 0.9765                     | 77,491.7                | 1.1047                | 0.9746               |
| 99999                    | 2012-2013                                                                                                    | 71,168           | 894                       | 894                          | 0                            | 70,274                  | CMI-2015             | 77,078.4                     | 1.0968                              | 0.9857                     | 78,059.0                | 1.0968                | 0.9836               |
| 999999                   | 2013-2014                                                                                                    | 67,230           | 595                       | 595                          | ő                            | 66,635                  | CMI-2015<br>CMI-2015 | 72,636.0                     | 1.0901                              | 1.0154                     | 73,284.6                | 1.0901                | 1.0145               |
| 99999                    | 2015-2016                                                                                                    | 71,411           | 548                       | 548                          | ō                            | 70,863                  | CMI-2015             | 81,076.5                     | 1.1441                              | 1.0225                     | 81,703.5                | 1.1441                | 1.0209               |
| Section C -              | CMI: RWPD Even                                                                                                    | nt Year          | Facility Patier           | nt Day (PD) ar               | nd RUG Weigh                 | ted Patient (           | Day (RWPD) t         | otals - weight               | ted using CMI Va                    | lues from th               | e respective fisc       | al years and RW       | VPD                  |
|                          | -                                                                                                    | Total DD         | Patient                   | Total                        | Total                        | Total                   | · –                  | Assesse                      | Encility                            | Cuerall                    | Facility Total          | RWPD Informat         | .ion                 |
| Facility<br>Number       | Fiscal Year                                                                                                    | Total PD         | Unassessed<br>PD          | Unassessed<br>13 PD          | Unassessed<br>14 PD          | Assessed<br>PD          | CMI Used             | Assessed<br>RWPD             | Assessed CMI                        | Assessed<br>CMI            | RWPD                    | CMI                   | Overall<br>Total CMI |
| 99999                    | 2011-2012                                                                                                    | 70,145           | 1,053                     | 1,053                        | 0                            | 69,092                  | CMI-2011             | 78,665.1                     | 1.1386                              | 1.0060                     | 79,864.0                | 1.1386                | 1.0040               |
| 99999                    | 2012-2013                                                                                                    | 71,168           | 894                       | 894                          | 0                            | 70,274                  | CMI-2012             | 79,244.6                     | 1.1277                              | 1.0130                     | 80,252.7                | 1.1277                | 1.0108               |
| 99999                    | 2013-2014                                                                                                    | 68,878           | 717                       | 717                          | 0                            | 68,161                  | CMI-2013             | /5,036.9                     | 1.1009                              | 1.0227                     | 75,826.2                | 1.1009                | 1.0217               |
| 99999                    | 2014-2015                                                                                                    | 07,230<br>71,411 | 595                       | 548                          | 0                            | 70,863                  | CMI-2014<br>CMI-2015 | 73,496.0<br>81,076.5         | 1.1030                              | 1.0280                     | 74,152.2<br>81,703.5    | 1.1030                | 1.0271               |
| L                        |                                                                                                    |                  |                           |                              | -                            |                         |                      |                              |                                     |                            |                         |                       |                      |

Note: These metrics are updated each fiscal quarter with any new data submitted to CCRS, including data for historical fiscal years. CIHI advises RWPD reports users to save RWPD reports in their organization's secure network folders each quarter.

### Filtering Trending RWPD Reports

In the Trending RWPD Report, the drop-down menus in the page-by axis can also be used to change the following attributes:

**Facility:** Choose a specific facility within the jurisdiction that you have accessed. By default, the first facility in the alphabetized list of facilities for that jurisdiction will be displayed.

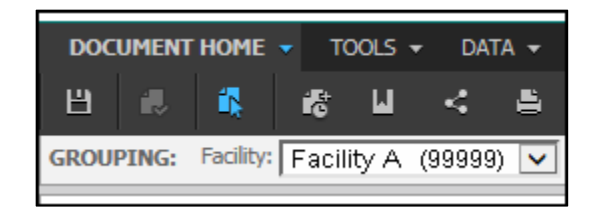

**CMI:** Display specific sections of the Trending RWPD Report. By selecting Current Fiscal Year, you will see only section A, which displays the facility results using the CMI values for the current fiscal year relative to the year originally selected before the report was run. By selecting Last Fiscal Year, you will see only section B, which displays the facility results using the CMI values for the last year relative to the year originally selected before the report was run. By selecting values for the last year relative to the year originally selected before the report was run. By selecting RWPD Event Year, you will see only section C, which displays the facility results using the CMI values for the respective years for each year displayed. By default, all 3 sections will be displayed with the option (All) selected.

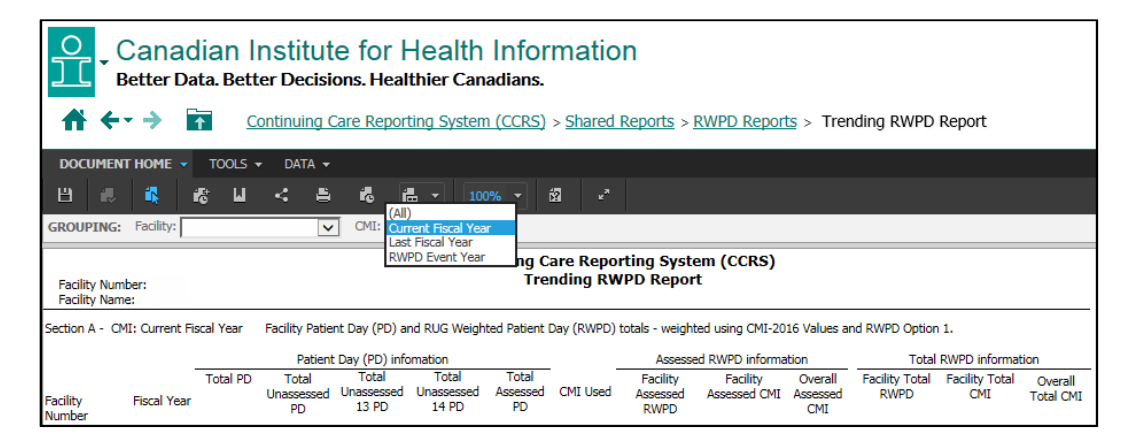

### Exporting RWPD reports in CCRS eReports

To save the reports as a PDF, click **Export** under the Home menu and select **PDF**.

| 1 |                               | ont                         | inuing C  | are Report         | ting Sys | tem   | (CCRS)      | > <u>Shan</u> |  |
|---|-------------------------------|-----------------------------|-----------|--------------------|----------|-------|-------------|---------------|--|
| ۵ | OCUMENT HOME 👻 TOOLS 🗸        | -                           | DATA 👻    |                    |          |       |             |               |  |
|   | Save                          |                             | 8         | í,                 | •        | 100   | % 🔻         | 12            |  |
|   | Save As                       |                             | ~         | CMI: (All)         | )        |       | ~           |               |  |
| ~ | Interactive Mode (deprecated) |                             |           | Continuing Care Re |          |       |             |               |  |
|   | Add to History List           |                             |           |                    |          |       |             |               |  |
|   | Create Personal View          | te Personal View            |           |                    |          |       |             |               |  |
|   | Share                         |                             | cy radian |                    |          | cigin | ad radone i | buy (ran      |  |
|   | Subscribe to History List     | Patient Day (PD) infomation |           |                    |          |       |             |               |  |
|   | Subscribe to Cache Undate     |                             | otal      | Total              | Total    |       | Total       | CMT LIS       |  |
|   |                               |                             | sessed    | 13 PD              | 14 PD    | )     | PD          | CMLOS         |  |
|   | Page Setup                    |                             |           | 10.0               |          |       |             |               |  |
|   | Print                         |                             | 053       | 1,053              | 0        |       | 69,092      | CMI-20        |  |
|   | Export                        |                             | E         |                    |          |       | 274         | CMI-20        |  |
|   |                               |                             | Excel     |                    |          |       | 161         | CMI-20        |  |
|   | Full Screen Mode              |                             | PDF       |                    |          |       | 535         | CMI-20        |  |
|   |                               |                             |           |                    |          |       | ,363        | CMI-20        |  |

Note: Only the information currently in the report will be exported.

### Additional resources and education

Additional resources are available at <u>www.cihi.ca/casemix</u> and within the support section of CCRS eReports. You can also visit CIHI's Learning Centre at <u>learning.cihi.ca</u>.

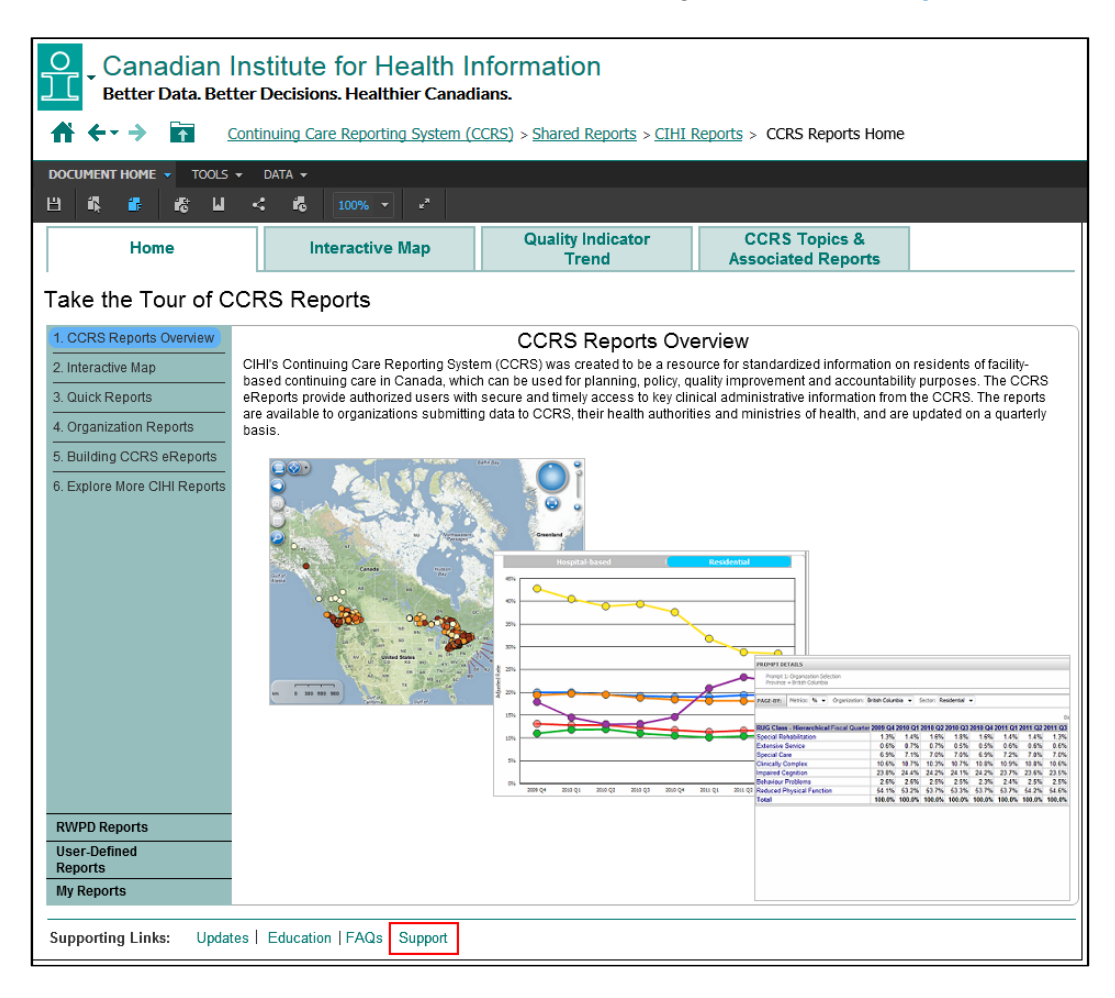

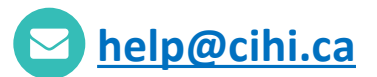

#### **CIHI Ottawa**

495 Richmond Road Suite 600 Ottawa, Ont. K2A 4H6 **613-241-7860** 

#### **CIHI Toronto**

4110 Yonge Street Suite 300 Toronto, Ont. M2P 2B7

416-481-2002

#### CIHI Victoria

880 Douglas Street Suite 600 Victoria, B.C. V8W 2B7 **250-220-4100** 

#### **CIHI Montréal**

1010 Sherbrooke Street West Suite 602 Montréal, Que. H3A 2R7

514-842-2226

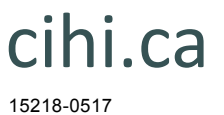

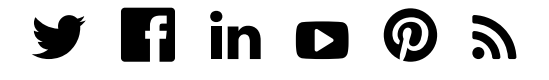